## Acne Removal in Photoshop

Step 1: Go to www.gihsphoto1.weebly.com

Step 2: Under 2nd Quarter choose "Portrait Retouching in Photoshop" then click the slide out menu "Acne Removal"

Step 3: Copy one of the acne images from the website

Step 4 Open Photoshop

Step 5: Create a new document (Cmd+N or File>New) Click ok to continue

Step 6: Paste copied image onto blank document (Shown Below)

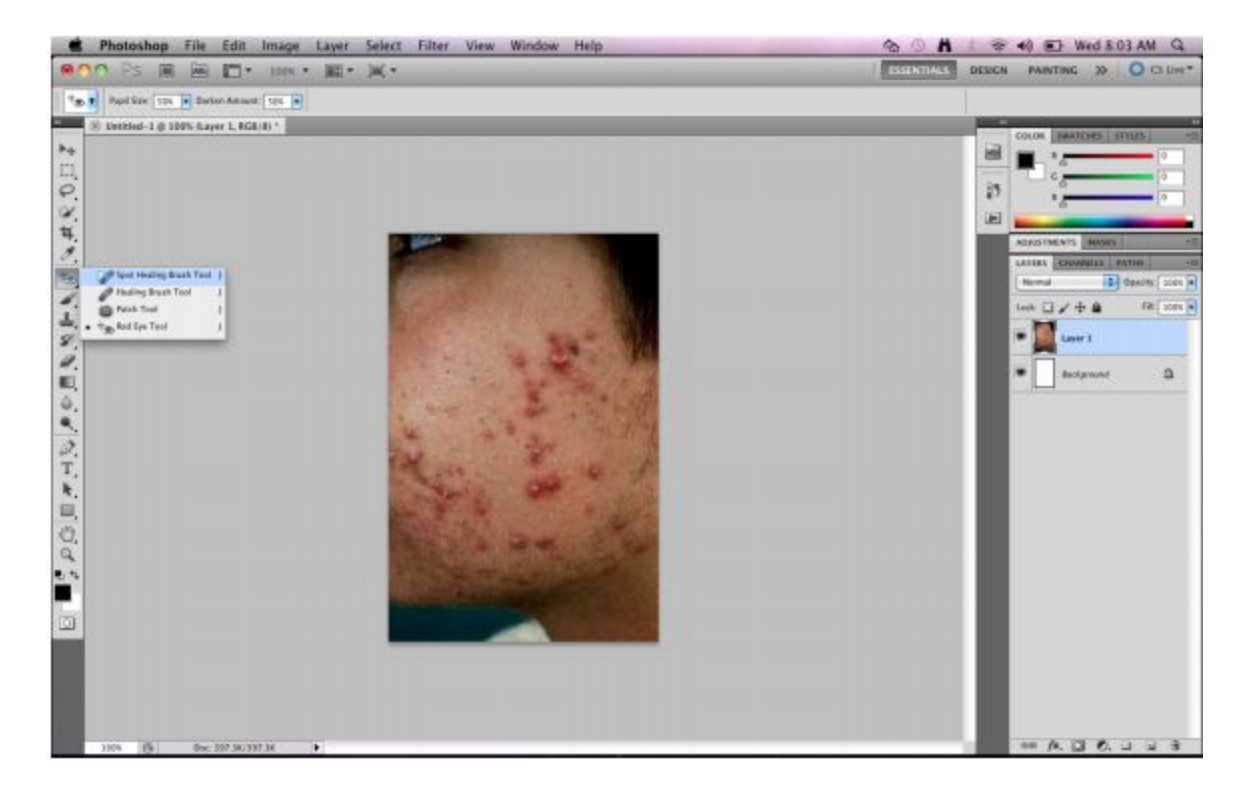

Step 6: Choose the "Spot Healing Brush" from the toolbar (shown below)

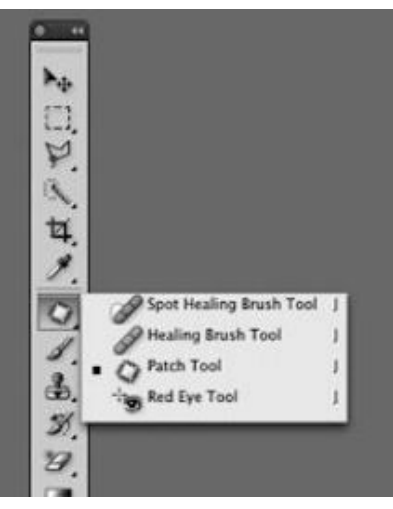

Step 7: To use the spot healing brush, resize the brush using the bracket keys next to the P on the keyboard [ or ] and click on the area you wish to "heal" and photoshop will take care of the rest revealing "flawless" skin!

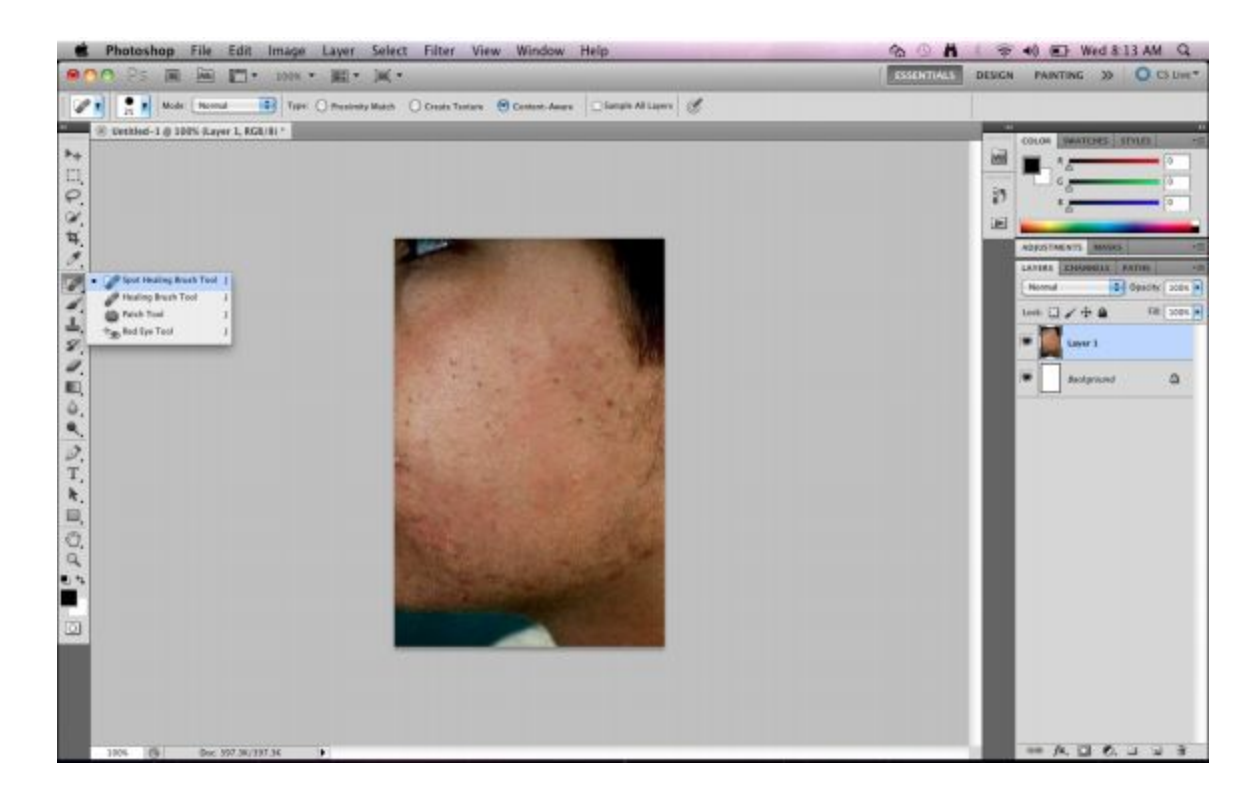

Step 8: Saving your work.

Click file > Save as (.jpeg) > Choose "Acne Removal" you created in your jump drive

## Assignment/ Independent Practice:

Repeat this process for all the acne images on my website (9 total)